การจัดทำทะเบียนประวัติอิเล็กทรอนิกส์ของข้าราชการพลเรือนสามัญกรมปศุสัตว์ ตามระเบียบ ก.พ. ว่าด้วยระเบียบทะเบียนประวัติอิเล็กทรอนิกส์และการควบคุมเกษียณอายุของ ข้าราชการพลเรือนสามัญ พ.ศ. ๒๕๖๗ ในระบบทะเบียนประวัติอิเล็กทรอนิกส์ (SEIS)

| เลือก server                                |                                         |                |
|---------------------------------------------|-----------------------------------------|----------------|
| App1 :108 User                              | App2 :76 User                           | App3 :110 User |
| App4 :105 User                              | App5 :94 User                           | App6 :71 User  |
|                                             |                                         |                |
| <b>ลงชื่อเข้าใช้งาน</b><br>เลขประจำตัวประชา | าชน                                     | → เข้าสู่ระบบ  |
| จงชื่อเข้าใช้งาน<br>เลขประจำตัวประชา        | าชน<br>- หรือ -                         | 🔶 เข้าสู่ระบบ  |
| ลงชื่อเข้าใช้งาน<br>เลขประจำตัวประชา<br>เข่ | าชน<br>- หรือ -<br>ำสู่ระบบโดยใช้ ThaID | บ้าสู่ระบบ     |

ระบบทะเบียนประวัติอิเล็กทรอนิกส์ (SEIS) คือ กระบวนการบริหารจัดการทะเบียนประวัติข้อมูลการบริหาร ทรัพยากรบุคคล และสารสนเทศของข้าราชการพลเรือนสามัญด้วยโปรแกรมคอมพิวเตอร์ของสำนักงาน ก.พ. ข้าราชการพลเรือนสามัญตามกฎหมายว่าด้วยระเบียบข้าราชการพลเรือน คือ "**เจ้าของประวัติ**"

- มีสิทธิเข้าถึงทะเบียนประวัติของตนเอง และมีหน้าที่รับรองความถูกต้องของข้อมูลที่ตนนำส่งแก่ส่วน ราชการ
- กรณีพบข้อมูลในทะเบียนประวัติไม่ถูกต้อง/ต้องการเพิ่มเติมข้อมูล ให้เจ้าของประวัติยื่นคำขอผ่านระบบ ทะเบียนประวัติอิเล็กทรอนิกส์ โดยบันทึกข้อมูล <u>พร้อมแนบไฟล์เอกสารหลักฐานทางราชการ</u>ที่ เกี่ยวข้อง เพื่อประกอบการแก้ไข/เพิ่มเติม และส่วนราชการต้นสังกัดจะดำเนินการพิจารณาแก้ไข/ เพิ่มเติม (หากไม่แนบไฟล์เอกสารหลักฐาน เจ้าหน้าที่จะไม่อนุมัติข้อมูล)
- เจ้าของประวัติสามารถเข้าระบบและดาวน์โหลดเอกสารทะเบี้ยนประวัติอิเล็กทรอนิกส์ได้ด้วยตนเอง หรือติดต่อที่ส่วนราชการต้นสังกัด

ข้าราชการพลเรือนสามัญกรมปศุสัตว์ สามารถเข้าถึงระบบได้ที่ URL: https://seis.ocsc.go.th/

- เข้าสู่ระบบด้วย ชื่อผู้ใช้งานและรหัสผ่านตามที่ได้กำหนดไว้
- หรือ ชื่อผู้ใช้งานและเลือกเข้าสู่ระบบโดยใช้ ThaID (ผู้ใช้งาน คือ เลขบัตรประจำตัวประชาชน)

<u>กรณีการเข้าใช้งานครั้งแรก</u> ต้องยืนยันตัวตนก่อนด้วยระบบ Digital ID ผ่านหน้าจอในแอพพลิเคชั่น ThaID เมื่อ เข้าระบบแล้วสามารถกำหนดวิธีการเข้าระบบในรูปแบบอื่นได้ เช่น การรับรหัสผ่านแบบ OTP เป็นต้น \*\* สามารถศึกษาเพิ่มเติมขั้นตอนการติดตั้งแอปพลิเคชัน ThaID และการใช้งานได้

ทาง https://www.bora.dopa.go.th/app-thaid/ ของกรมการปกครอง กระทรวงมหาดไทย

**ทั้งนี้** ทะเบียนประวัติเป็นข้อมูลชั้นลับ ผู้มีสิทธิเข้าถึงข้อมูลมีหน้าที่ความรับผิดชอบในการรักษาความมั่นคง ปลอดภัยของระบบทะเบียนประวัติอิเล็กทรอนิกส์ โดยต้องดำเนินการเก็บรหัสไว้เป็นความลับและไม่เผยแพร่ให้ บุคคลอื่นทราบ และออกจากระบบทะเบียนประวัติอิเล็กทรอนิกส์ (Log Out) ทันทีที่เสร็จสิ้นการใช้งานทุกครั้ง การยอมให้ผู้อื่นเข้าถึงทะเบียนประวัติด้วยวิธีการใดๆ อาจก่อให้เกิดความเสียหายได้

\*\* ข้าราชการพลเรือนสามัญกรมปศุสัตว์ หากไม่สามารถเข้าใช้งานได้ โปรดติดต่อกลุ่มทะเบียนประวัติและ บำเหน็จความชอบ กองการเจ้าหน้าที่ โทร. ๐ ๒๖๕๓ ๔๔๔๔ ต่อ ๒๑๔๑ - ๒๑๔๓

# ขั้นตอนการจัดทำทะเบียนประวัติอิเล็กทรอนิกส์ของข้าราชการพลเรือนสามัญกรมปศุสัตว์ <u>ที่บรรจุก่อนวันที่ ๒ เมษายน ๒๕๖๗</u> ในระบบทะเบียนประวัติอิเล็กทรอนิกส์ (SEIS)

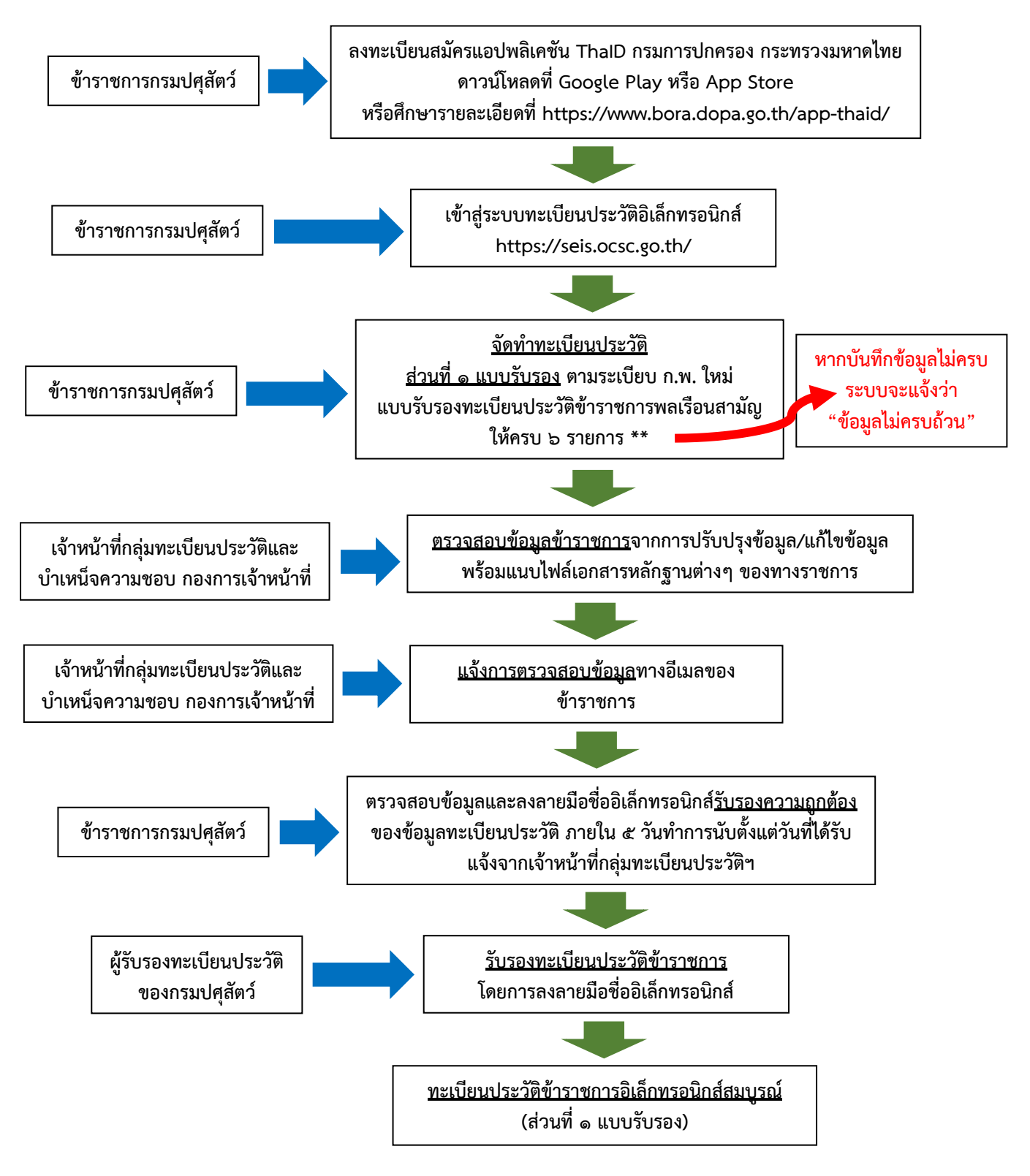

ที่มา: หนังสือสำนักงาน ก.พ. ที่ นร ๑๐๐๒.๑/ว๘ ลงวันที่ ๘ เมษายน ๒๕๖๗

#### ขั้นตอนการจัดทำทะเบียนประวัติอิเล็กทรอนิกส์และการควบคุมเกษียณอายุของข้าราชการพลเรือน พ.ศ. ๒๕๖๗

๑. ลงทะเบียนสมัคร "แอปพลิเคชัน ThalD" กรมการปกครอง กระทรวงมหาดไทย ดาวน์โหลดที่ Google Play หรือ App Store หรือศึกษารายละเอียดเว็บไซต์สำนักบริหารการทะเบียน กรมการปกครอง กระทรวงมหาดไทย ได้ที่ https://www.bora.dopa.go.th/app-thaid/

๒. เข้าระบบทะเบียนประวัติอิเล็กทรอนิกส์ หรือระบบ SEIS ได้ที่ https://seis.ocsc.go.th/
 ผ่านแอปพลิเคชัน ThalD

๓. จัดทำทะเบียนประวัติ ส่วนที่ ๑ แบบรับรอง ตามระเบียบ ก.พ. ใหม่ ดำเนินการดังนี้
 ๓.๑ คลิก "ทะเบียนประวัติ" ด้านบนซ้ายมือ

๓.๒ คลิกส่วนที่ ๑ แบบรับรอง และคลิกกล่องข้อความสีเขียว "**จัดทำทะเบียนประวัติอิเล็กทรอนิกส์** ส่วนที่ ๑ ตามระเบียบใหม่" และกดเลือก "ตกลง" ระบบจะแสดงปุ่ม "รายงานตัวด้วย ThalD" แล้วทำการ ยืนยันตัวตนด้วยแอปพลิเคชั่น ThalD เมื่อดำเนินการเสร็จแล้ว ระบบจะนำเข้าสู่การบันทึกข้อมูล

๓.๓ ตรวจสอบและบันทึกข้อมูลส่วนตัวให้ครบถ้วน ถูกต้อง และเป็นปัจจุบัน โดยทำการบันทึก/ ปรับปรุง/แก้ไขข้อมูล จำนวน ๖ รายการ ประกอบด้วย ๑. ครอบครัว ๒. ประวัติการศึกษา ๓. ใบอนุญาต ประกอบวิชาชีพ ๔. ที่อยู่ ๕. ภาพถ่าย/ลายเซ็น และ ๖. ความพิการ มีรายละเอียดดังนี้

- รายการครอบครัว หากมีข้อมูลที่ต้องการเพิ่มเติม เช่น มีบุตร และ/หรือคู่สมรส ให้กดเลือกเพิ่ม ข้อมูล ระบุรายละเอียด และต้องแนบไฟล์เอกสารหลักฐานทางราชการ (ไฟล์นามสกุล .pdf) เช่น ใบสำคัญการ สมรสและทะเบียนสมรสของคู่สมรส สูติบัตรบุตร และถ้ากรณี บิดา - มารดา วายชนม์หรือเสียชีวิต และต้อง แนบไฟล์เอกสารหลักฐานทางราชการ (ไฟล์นามสกุล .pdf) เช่น ใบมรณบัตรของบิดา - มารดา เป็นต้น

 รายการประวัติการศึกษา จะต้องแนบไฟล์สำเนาปริญญาบัตรและใบรับรองผลการศึกษา (ใบทรานสคริป) (ไฟล์นามสกุล .pdf) เฉพาะวุฒิบรรจุและ/หรือวุฒิในตำแหน่งปัจจุบันที่มีอยู่ในระบบ SEIS เท่านั้น <u>ยกเว้น</u>กรณีวุฒิอื่นๆ ได้แก่ วุฒิประถมศึกษา และวุฒิมัธยมศึกษา ไม่ต้องแนบไฟล์เอกสารหลักฐาน การศึกษา

\*\* ทั้งนี้หากเจ้าของประวัติต้องการเพิ่มวุฒิการศึกษาอื่นๆ ระดับปริญญาตรีขึ้นไปเพิ่มเติม ซึ่งเป็น วุฒิการศึกษาที่ได้รับการรับรองตามหลักเกณฑ์ที่ ก.พ. กำหนดเท่านั้น ขอให้จัดทำหนังสือนำส่ง และสำเนา ปริญญาบัตรและใบรับรองผลการศึกษา (ใบทรานสคริป) พร้อมรับรองสำเนาถูกต้อง จำนวน ๑ ชุด ส่งมาที่กลุ่ม ทะเบียนประวัติและบำเหน็จความชอบ กองการเจ้าหน้าที่ เพื่อตรวจสอบข้อมูลและบันทึกประวัติข้าราชการลง ในระบบ SEIS ต่อไป

- รายการใบอนุญาตประกอบวิชาชีพ คลิก "มีใบอนุญาต" หรือ "ไม่มีใบอนุญาต" ถ้ามี ใบอนุญาตที่กำหนดเป็นคุณสมบัติเฉพาะสำหรับตำแหน่งตามมาตรฐานกำหนดตำแหน่ง เช่น วิชาชีพการสัตว แพทย์ วิชาชีพเภสัชกรรม เป็นต้น ให้กดเลือกเพิ่มข้อมูล ระบุรายละเอียด และต้องแนบไฟล์เอกสารหลักฐานทาง ราชการ (ไฟล์นามสกุล .pdf)

 รายการที่อยู่ ให้บันทึกที่อยู่ตามทะเบียนบ้าน ต้องแนบไฟล์สำเนาทะเบียนบ้าน (ไฟล์นามสกุล .pdf) และที่อยู่ปัจจุบันให้ระบุบ้านเลขที่ ตรอกหรือซอย ถนน ตำบล อำเภอ จังหวัด รหัสไปรษณีย์ โดยละเอียด ไม่ต้องแนบไฟล์เอกสารหลักฐาน

รายการภาพถ่าย/ลายเซ็น ให้กดเลือกเพิ่มข้อมูล แนบรูปถ่ายสีเครื่องแบบพิธีการ (ชุดข้าราชการ ปกติขาว) ที่มีความละเอียดไม่น้อยกว่า ๓๐๐ จุดต่อนิ้ว (Dots Per Inch หรือ DPI) ตามกฎกระทรวง (พ.ศ. ๒๕๔๒) ออกตามความในพระราชบัญญัติบัตรประจำตัวเจ้าหน้าที่ของรัฐ พ.ศ. ๒๕๔๒ (ไฟล์นามสกุล .png, .jpg หรือ .jpeg)

- **รายการความพิการ** คลิก "**ปกติ**" หรือ "**พิการ**" หากระบุ "**พิการ**" ให้กดเลือกเพิ่มข้อมูล ระบุ รายละเอียดประเภทความพิการ และต้องแนบไฟล์บัตรประจำตัวคนพิการ (ไฟล์นามสกุล .pdf)

๓.๔ เมื่อกรอกข้อมูลครบถ้วนแล้ว ให้คลิกกล่องข้อความสีเขียว "**แจ้งเจ้าหน้าที่ตรวจสอบ**" แล้ว กดเลือก "ตกลง"

 ๔. จดหมายอิเล็กทรอนิกส์ (อีเมล) จะแจ้งมาที่เจ้าหน้าที่ว่าเจ้าของประวัติได้ดำเนินการกรอกข้อมูล เรียบร้อยแล้ว

๕. เจ้าหน้าที่ตรวจสอบข้อมูล และคลิก "ยืนยัน" (Fom) ---> ใส่คำสั่งบรรจุ เพิ่มชื่อผู้รับรองทะเบียน
 ประวัติ (Foc) ---> คลิก "แจ้งเจ้าของประวัติ"

 ๖. จดหมายอิเล็กทรอนิกส์ (อีเมล) จะแจ้งไปที่เจ้าของประวัติเพื่อตรวจสอบข้อมูลอีกครั้งก่อนลงนามรับรอง (หากพบว่ามีข้อมูลไม่ถูกต้องให้ดำเนินการแก้ไข) เมื่อข้อมูลถูกต้องแล้วให้เลื่อนลงมาข้างล่างข้อ ๓ แล้วคลิกกล่อง ข้อความสีเขียว "รับรองข้อมูล"

- คลิก 🗹 ขอรับรองว่าข้อมูลที่ข้าพเจ้ากรอกเป็นความจริงทุกประการ

- คลิก 🗹 ลงชื่อ

 กดเลือก "ตกลง" แล้ว จะแสดง QR Code เพื่อยืนยันตัวตนด้วยแอปพลิเคชัน ThaID เมื่อดำเนินการ เสร็จแล้ว ระบบจะขึ้นว่า ข้อมูลมีการรับรองทะเบียนประวัติแล้ว

หมายเหตุ: ๑. เอกสารหลักฐานทางราชการต่างๆ จะต้องมีความคมชัดของตัวหนังสือ ตัวอักษร และตัวเลข หน้าเอกสารมีความสมบูรณ์ครบถ้วน เอกสารหลักฐานฯ มีจำนวนหน้าครบ ทั้งด้านหน้า และด้านหลัง พร้อมรับรองสำเนาถูกต้องทุกหน้าด้วยปากกาสีน้ำเงินเท่านั้น แล้วทำการสแกนเอกสารในรูปแบบไฟล์อิเล็กทรอนิกส์ (ไฟล์นามสกุล .pdf) แล้ว Up Load File หรือนำเข้าไฟล์เอกสารหลักฐานฯ เข้าสู่ระบบ SEIS ในแต่ละรายการข้อมูล

๒. สามารถศึกษารายละเอียดจากคู่มือการจัดทำทะเบียนประวัติอิเล็กทรอนิกส์ของกรมปศุสัตว์ ได้ที่ https://person.dld.go.th/ หรือ Scan QR Code: คู่มือการจัดทำทะเบียนประวัติ อิเล็กทรอนิกส์ของกรมปศุสัตว์

> QR Code คู่มือการจัดทำทะเบียนประวัติ อิเล็กทรอนิกส์ของกรมปศุสัตว์

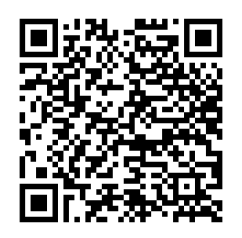

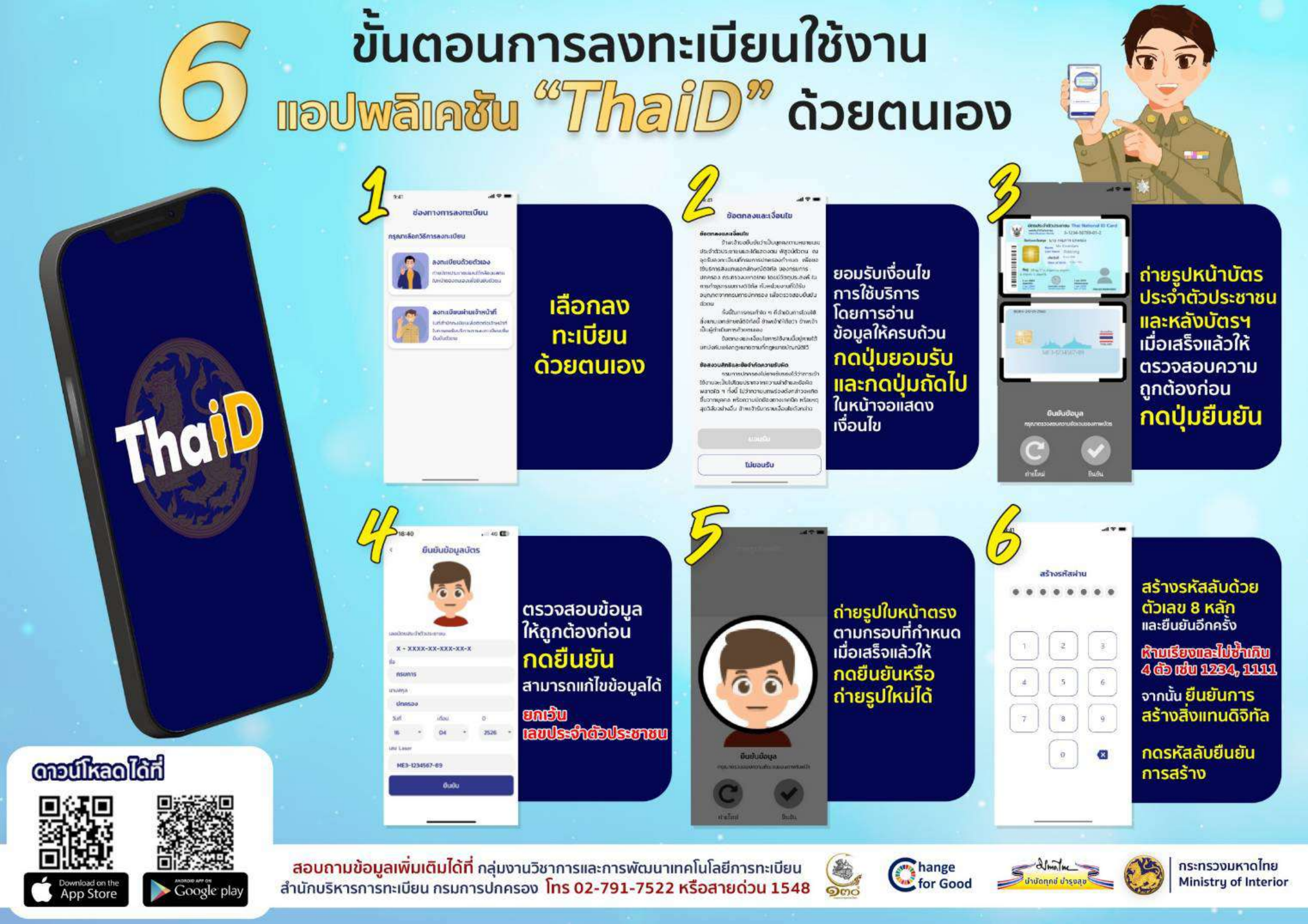

#### การเข้าสู่ระบบทะเบียนประวัติอิเล็กทรอนิกส์ด้วยแอปพลิเคชัน ThaID

Update 2/4/67

#### ช่องทางเว็บไซต์ : <u>https://seis.ocsc.go.th</u> เมาะรัสแล้าได้การเป็นและรัสแล้กกระบัน (SES) เหมาะรัสแล้าได้การ เหมาะรัสแล้าได้การ เหมาะรัสแล้วไปของ เหมาะรัสแล้วไปของ เหมาะรัสไปของ เหมาะรัสไปของ เหมาะรัส

Application ThaID จาก 庨 Google Play

- <u>IOS</u> สามารถดาวน์โหลด Application ThaID จาก

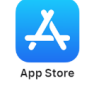

กดตัวสแกน QR Code จาก Mobile
 Application ThaID เพื่อสแกน QR Code ข้างต้น

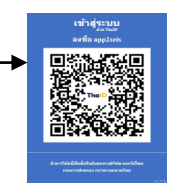

-3.1 กรณีระบบไม่พบอีเมลสำหรับยืนยันตัวตน จะต้องระบุอีเมลเพื่อขอรหัสผ่านและบันทึกข้อมูล

3.2 กรณีมีสิทธิกลุ่มเดียวจะไม่แสดงตัวเลือก
 2.2 กรณีมีนาวอาว่าหนึ่งอาว่าแสดงตัวเลือกอาว่า

3.3 กรณีมีมากกว่าหนึ่งกลุ่มระบบจะให้เลือกกลุ่ม ของสิทธิที่ได้รับ

4. ระบบจะแสดงสิทธิของกลุ่มที่ใช้ต่อจากชื่อ

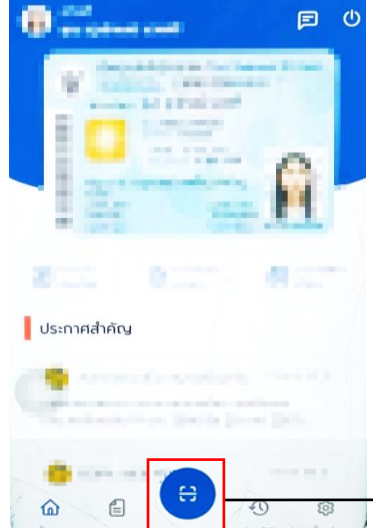

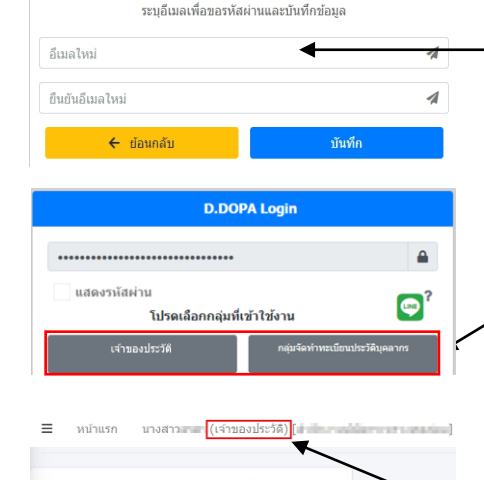

เลขประจำด้วประชาชน

ชื่อ นาย ดำแหน่ง

หมู่โลหิต

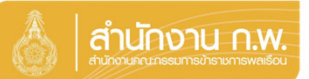

Update 27/4/67

#### ข้าราชการบรรจุก่อน 2 เมษายน 67 จัดทำทะเบียนประวัติ

|                                                | 👌 สำนักงาน ก.พ. | SEIS Center                       |           |
|------------------------------------------------|-----------------|-----------------------------------|-----------|
| เลือกระบบงาน                                   |                 |                                   |           |
| โปรแกรมระบบทะเบียนประวัติอิเล็กทรอนิกส์ (SEIS) | ~               | ใช้รหัสผ่านแทน Email OTP <b>2</b> | <b>a</b>  |
| ลงชื่อเข้าใช้งาน                               |                 |                                   |           |
| เลขประจำดัวประชาชน 1                           | 🔶 เข้าสู่ระบบ   | แสดงรหัสผ่าน                      | <b></b> ? |
| - หรือ -                                       |                 | โปรดเลือกกลุ่มที่เข้าใช้งาน       | <b></b>   |
| เข้าสู่ระบบโดยใช้ ThaID 🔤                      |                 | เจ้าของประวัติ                    |           |
|                                                | ThaiD Assa's    |                                   |           |
|                                                |                 |                                   |           |

กลุ่มทะเบียนประวัติขำราชการ ศูนย์เทคโนโลยีสารสนเทศและการสื่อสาร สงวนลิขสิทธิ์ ๒๕๖๗ สำนักงาน ก.พ. | Privacy Policy

- 1. กรอกเลขบัตรประจำตัวประชาชนเพื่อเข้าสู่ระบบ (สามารถใช้ ThaID ได้)
- 2. หรือกรอกรหัสผ่าน OTP ที่ได้จาก Email แล้วแต่กรณี
- 3. เลือกกลุ่มที่เข้าใช้งานเป็นกลุ่ม "เจ้าของประวัติ"

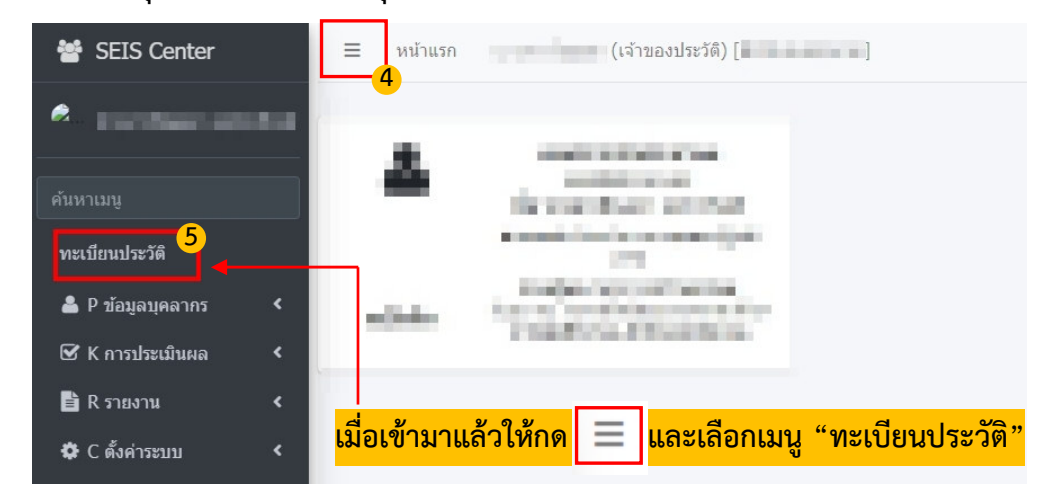

ข้อมูลบุคลากร

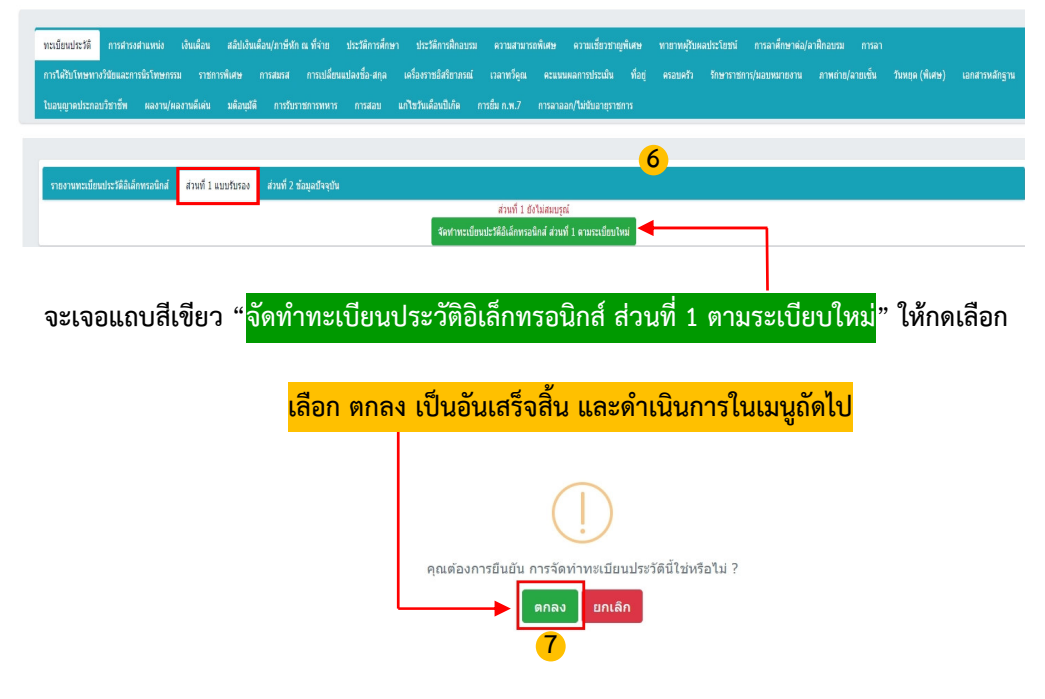

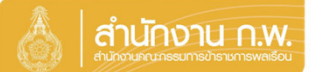

Update 27/5/67

#### เจ้าของประวัติบันทึกข้อมูล

|                                                | 👌 สำนักงาน ก.พ. | SEIS Center                       |             |
|------------------------------------------------|-----------------|-----------------------------------|-------------|
| ล็อกระบบงาน                                    |                 |                                   |             |
| โปรแกรมระบบทะเบียนประวัติอิเล็กทรอนิกส์ (SEIS) | ~               | ใช้รหัสผ่านแทน Email OTP <b>2</b> | <b>a</b>    |
| ลงชื่อเข้าใช้งาน                               |                 |                                   |             |
| เลขประจำตัวประชาชน 1                           | ⇒ ເข້າສູ່ຈະນນ   | แสดงรหัสผ่าน                      | <b>?</b>    |
| - หรือ -                                       |                 | โปรดเลือกกลุ่มที่เข้าใช้งาน       | <b>LENE</b> |
| เข้าสู่ระบบโดยใช้ ThaID 📟                      |                 | เจ้าของประวัติ                    |             |
|                                                | ThaID Aparis    | <mark>&gt;</mark>                 |             |

กลุ่มทะเบียนประวัติข้าราชการ ศูนย์เทคโนโลยีสารสนเทศและการลื่อสาร สงวนลิขสิทธิ์ BcCrod ล่านักงาน ก.พ. | Privacy Policy

กรอกเลขบัตรประจำตัวประชาชนเพื่อเข้าสู่ระบบ (กรณีเข้าระบบครั้งแรกให้เข้าระบบ โดยใช้ ThaiD
 เพื่อยืนยันตัวตน)

2. หรือกรอกรหัสผ่าน OTP ที่ได้จาก Email แล้วแต่กรณี

3. เลือกกลุ่มที่เข้าใช้งานเป็นกลุ่ม "เจ้าของประวัติ"

ให้ตรวจสอบและบันทึกข้อมูลส่วนตัวให้ครบถ้วน ถูกต้อง และเป็นปัจจุบัน

| หะเบียนประวัติ ครอบครัว ประวัติการศึกษา ในอนุญาตประกอบวิชาชีพ ที่อยู                                                                                                    | การหล่าน/ลามเชิ่ม ความทัการ                                                                                                    |
|----------------------------------------------------------------------------------------------------|----------------------------------------------------------------------------------------------------|
| ชัณฐสโลสามธ์วยุ<br>สระเทริวะสู่สรรมุตร<br>พิษฐริงะสุโมรสมุณสรรณ์สมาน<br>ในขณฐระหว่ายสามรับวิชาวินไมษฐริงหวัดห<br>สวามซิการมอาวะสึการ                                                                                                    |                                                                                                    |
| รบอาบอาณีมีออประวัดอื่อการออไกร์<br>สำหรั 1 สอนสร้างสิน<br>การให้การมีอาณร้างสินธรรรมสายสายในการจัดการอาปอรรดีอื่อกับการอิกันเสื้อเป็นกระอัดสมัยเป็นอย่างสร้า<br>1. ร้างรายทางที่อางราย 1. อ.อ. 6.1 มีสำหาก การ 7 กระทาย และ การเป็นกประวัติอื่อกับการอิกั<br>2. ร้างรายทางที่อางรรรมราวรับส 1. อ.อ. 6.1 อีง 1 แนะ 67 ไม่ไข้ การ 7 อันการออกรับเรื่อนออก ร้างสร้อง<br>ทั้งนี้ เมื่อสำนับการจัดการแป้นการร้องในการออกสร้างนี้ 1 แนะวิจารอาทร                                                                                                    | นมพัฒธา) ขามขแลงารกาล<br>สมุยปัจานัย<br>เกฐาน รายการณ์ส 72 ก.พ. 7 ยีนี้การอยักส์ ไว้ไฟล์ Filepate3 ล่ายุด และระเบียนประวัติอินักหรอนักส์ ส่วนที่ 2 วัตนุยปัจจุบัน<br>และระเบียนประวัติของรัพรายการสนุกณ์                                                                                               |
| ระบบจะแสดงหน้าทะเบียนห<br>รายละเอียดตามรูปด้านล่างช                                                                                                    | ประวัติและหัวข้อต่างๆ โดยต้องกรอกข้อมูลตามหัวข้อให้ครบ<br>นี้                                                                                                    |
| ให้ตรวจสอบและมันทึกข่อมูลส่วนตัวให้ครบด้วน ถูกต้อง และเป็นปัจจุบัน                                                                                                    | ระบบจะแสดงปุ่ม "รายงานตัวด้วย ThaiD"                                                                                                    |
| งหม่อหม่องราม 10 เมษญรายประกอบการการสำนาญการ ในหมุญรายประกอบวิราทั่ง ราย<br>รายสามหารเมือนประวัติสินด้างรอมโกร์ ส่วนที่ 1 แมนจันรอง ส่วนที่ 2 ห่อมูล<br>การไว้ท่าะเป็นแประวัติสินด้างรอมโกร์ ส่วนที่ 1 แมนจันรอง<br>1. สำหารการทั้งระรายการสำนาญการจัดราทะเป็นแประวัติสินก็การสอบการสืบสินก็แหรงสอบ<br>2. สำหารการทั้งระรายการที่ 14 และ 6 1 ได้สำนา การป่า การสาม และ เหนือแประวัติสินก็การสอบการ<br>2. สำหารการที่กระรายการทำ 14 การ 6. 6 16 สาม และ 71 ให้การปีการประเทศได้เรียมได้เล่าเหล่าง<br>สำหรักราชการการกระรายการที่ 14 และ 6 16 สาม และ 71 การโปล การ 8 การได้ | (สายสินผู้งานหรือ ตามมิการ<br>เสียงนั้น<br>(ส่วนที่ 1 แบบกิ่งกอง) ตามบทหลาการกาล<br>ส่วนที่ 2 ส่อนเป็างนั้น<br>แต่สายที่กฎหมายามการก่อส 22 ก.ห. 7 อังค์การสมิกร์ ใช้ไฟล์ Filepate3 อ่าสุด และกระเบียนประวัติอิเล็กกรรณิกส์ ส่วนที่ 2 ช่อมูลปัจจุบัน<br>จะต้อว่าข้อมูลกะเบียนประวัติของช้างาชการสมบุรณ์ |
| เข้าสู่ระบบ                                                                                                    | Start W S S. S. S. S. S. S. S. S. S. S. S. S. S                                                                                                    |
| Garbate<br>futfusionu (serversta)                                                                                                    | ระบบจะแสดง QR Code เพื่อยินยันตัวตน โดยวิธิการดังนี้<br>1. เปิด Application "ThaiD" ใน Smartphone<br>(ในกรณียังไม่มีให้ดำเนินการดาวน์โหลดได้ทาง App Store หรือ Play Store)<br>2. กดปุ่มรูปอ่าน QR Code จาก "ThaiD"<br>3. นำกรอบสี่เหลี่ยมจาก "ThaiD" มา Scan กับ QR Code<br>ที่อยู่บนจอในระบบ          |

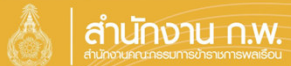

#### เจ้าของประวัติบันทึกข้อมูล

Update 27/5/67

| รอบครื                           | ร้ว                       | กดเลือกว่                                                                | ่ามีบุตรหรือไม่                  | กดเลือก          | ว่ามีคู่สมรสหรี                  | เอไม่ กเ                 | ดเลือก  | າເพີ່ມ  | ข้อ          | ູມູລ            |
|----------------------------------|---------------------------|--------------------------------------------------------------------------|----------------------------------|------------------|----------------------------------|--------------------------|---------|---------|--------------|-----------------|
| าสอบและบันที                     | ใกข้อมูลส่ว               | นตัวให้ครบถ้วน ถูกต้อง แล                                                | เป็นปัจจุบัน                     |                  |                                  | 1 -                      |         |         | 1            |                 |
| ทะเบียนประวัติ                   | ครอบครัว                  | ประวัติการศึกษา ใบอนุญ                                                   | งประกอบวิชาชีพ ที่อยู่ ภาพถ่าย/ล | ายเช็น ความพิการ |                                  |                          |         |         |              |                 |
| เพิ่มข้อมูด<br>80 <b>y</b> รายก  | ารต่อหน้าจา               | ชื่อ-สกุล<br>*มีบุตร ◯ มีบุตร ® ไม่มีบุตร<br>กทั้งหมด 0 รายการ และ จากข้ | อมูลหลัก 2 รายการ                |                  | เลขประจำตัวประชาชน<br>*คู่สมรส ○ | มีคู่สมรส ® ไม่มีคู่สมรส |         | 🕻 ຄລິກແ | พื่อเพิ่มข้อ | <sub>อมูล</sub> |
| ≑ เรียงลำดับได้,<br>■ ลงนามแบบดี | ;่ ่∤ ู้ มาก-น้อ<br>จิพัล | ย, ไ∮น้อย-มาก                                                            |                                  |                  |                                  |                          |         |         |              |                 |
| ลำดับที่                         | ความ<br>สัมพับส์          | ชื่อ                                                                     | นามสกุล                          | นามสกุลเดิม      | วันเดือนปีเกิด                   | เลขประจำตัวประชาชน       | เรียกดู | แก้ไข   | ລນ           | แนบ<br>ไฟล์     |
| 100                              | 1.100                     | 1000                                                                     | Setting .                        | 10000            | 100.00                           | Standardshi              |         | 6       |              |                 |
| 100                              | 84                        | referi                                                                   | and a                            |                  |                                  |                          |         | Ø       |              |                 |
|                                  |                           |                                                                          |                                  |                  |                                  |                          |         |         |              |                 |

| ระวต                                                                 | <mark>โการศึกษา</mark>                                                                             |                                                  |                                       |                                                            |                             |                    |                   | กดเ             | ลือก         | เพิ่ม                         | ข้อม                          | ุ่มล               |
|----------------------------------------------------------------------|----------------------------------------------------------------------------------------------------|--------------------------------------------------|---------------------------------------|------------------------------------------------------------|-----------------------------|--------------------|-------------------|-----------------|--------------|-------------------------------|-------------------------------|--------------------|
| สอบและบันเ                                                           | ทึกข้อมูลส่วนด้วให้ครบถ้วน ถูกต้อง แล                                                              | ะเป็นปัจจุบัน                                    |                                       |                                                            |                             |                    |                   |                 |              |                               |                               | IJ                 |
| ะเบียนประวัติ                                                        | 6<br>ครอบครัว ประวัสิการศึกษา ในอนุญ                                                               | าดประกอบวิชาอีท พื่อยู่ ภาพถ่าย/ลายเข็น          | ความพิการ                             |                                                            |                             |                    |                   |                 |              |                               | Î                             |                    |
|                                                                      | ให้บันทึกชื่อสถานศึกษาที่เคยศึกษาทุกระดับตั้ง<br>ชื่อ-สกุล                                         | แต่ระดับประถมศึกษาขึ้นไปจนถึงระดับการศึกษาสูงสุด | ระบุเดือนปีตั้งแต่เข้าศึกษาจนสำเร็จกา | ศึกษาในแต่ละแห่ง<br>เลขประจำด้วประ                         | และวุฒิให้ระบุบื่อบ<br>ราชน | ประกาศนียบ่        | (ตร หรือปริญฤ     | บาบัดร พร้อ     | บมทั้งสาขาร่ | ใชาเอก (ถ้า                   | ជ)                            |                    |
|                                                                      |                                                                                                    |                                                  |                                       |                                                            |                             |                    |                   |                 |              |                               |                               |                    |
| ที่มข้อมูล                                                           |                                                                                                    |                                                  |                                       |                                                            |                             |                    |                   |                 |              | C คลิเ                        | าเพื่อเพิ่มข                  | โอมูส              |
| ที่มข้อมูด<br>80 ∨ ราย<br>¢ เรียงสำดับไถ<br>1 ลงนามแบบส่             | การต่อหน้าจากทั้งหมด 0 รายการ และ จากร่<br>ด์, 1 ในกา-lae, , 1 ู่ น่อย-มาก<br>ศรีพัด               | <sup>เอมูลหลัก 5 รายการ</sup><br>ข้อมูลที่       | เพิ่มมาจะมาแ                          | สดงผล                                                      | ·                           |                    |                   |                 |              | 🛛 คลิ่า                       | าเพื่อเพิ่มข                  | บ้อมูล             |
| ฟื้มบ้อมูด<br>80 ✓ ราย<br>\$ เรียงลำดับไก<br>โดงนามแบบส่<br>ลำดับที่ | การต่อหน้าจากทั้งหมด 0 รายการ และ จากป<br>ดั, !} มาก-ไอย, . !} น่อย-มาก<br>&ริงกัอ<br>วุฒิการศึกษา | อมูลหลัก 5 รายการ<br>ข้อมูลที่<br>สาขาวิชาเอก    | <b>เพิ่มมาจะมาแ</b><br>สถามันการศึกษา | <mark>.สีดงผธ</mark><br><sub>ปีที่เริ่ม<br/>การศึกษา</sub> | ปีที่ส่าเร็จ<br>การศึกษา    | ຸ ງໝີ<br>ນຣຣຈຸ     | ວຸໝີໃນ<br>ສຳແหນ່ง | ຈຸໝີ<br>ສູ່ນສຸດ | เรียก<br>ดู  | <mark>เกิ</mark> ลส์<br>แก้ไข | <del>เเพื่อเพิ่มร</del><br>ลบ | ข้อมูล<br>แเ<br>ไห |
| ขึ้มข้อมูล<br>80 ✓ ราย<br>9 เรียงสำลับได<br>สำลับที่                 | การต่อหน้าจากทั้งหมด 0 รายการ และ จากข<br>ดี, 12 มาก-เลย, 14 ห่อย-มาก<br>สิจิหล<br>วุฒิการศึกษา    | อมูลหลัก 5 รายการ<br>ข้อมูลที่<br>สายาริชาเอก    | ี่เพิ่มมาจะมาแ<br>สถาบันการศึกษา      | <mark>ะสีดงผส</mark><br>ปที่เริ่ม<br>การศึกษา              | ปีที่สำเร็จ<br>การศึกษา     | ະ<br>ຊຸຝິ<br>ນຣຣຈຸ | າລຳໃນ<br>ສຳແหນ່ง  | າ<br>ຊົນສຸດ     | เรียก<br>ดู  | แก้ไข                         | <del>แท็อเทิ่มร</del><br>ลบ   | ข้อมูล<br>แเ<br>ไม |

กรณีเคยมีประวัติมาก่อน ระบบจะแสดงข้อมูลเดิมโดยสามารถแก้ไขได้ ทั้งนี้ กรณีบันทึกวุฒิในตำแหน่งต้องแนบหลักฐานด้วย

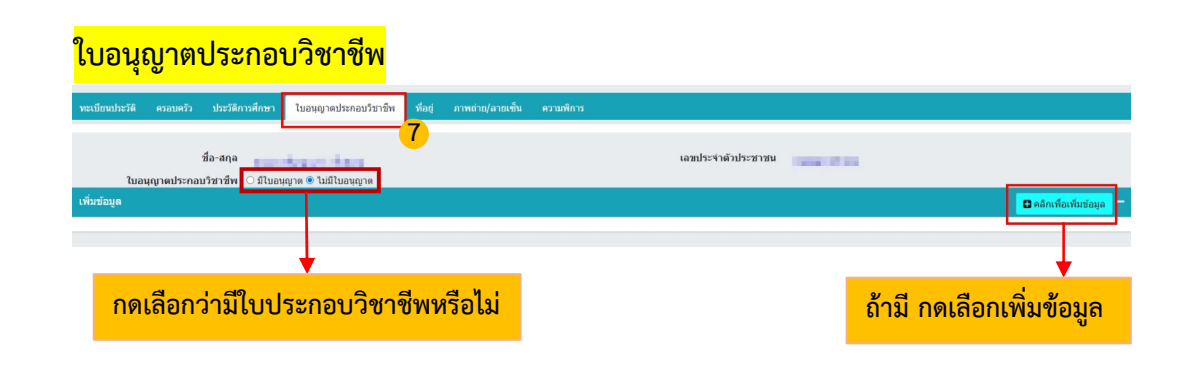

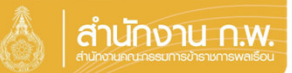

# เจ้าของประวัติบันทึกข้อมูล

| <mark>ที่อยู่</mark>                      |                                                      |                                               |                                                        | กดเลือ                          | กเพิ่มข้อมูล              |
|-------------------------------------------|------------------------------------------------------|-----------------------------------------------|--------------------------------------------------------|---------------------------------|---------------------------|
| ให้ตรวจสอบและบันทึกข่อมูลส่วนตัวให้ครบถ้ว | วน ถูกต้อง และเป็นปัจจุบัน                           |                                               |                                                        |                                 |                           |
| นะเมียมประวัติ ครอบครัว ประวัติการศึกษา   | ใบอนุญาตประกอบริชาชีพ ที่อยู่ ภาพถ่าย/อายเซ้า        | น ดวามพิการ                                   |                                                        |                                 |                           |
|                                           | 8                                                    |                                               |                                                        |                                 |                           |
| นี้อ-สกุล                                 |                                                      |                                               | เลขประจำด้วประชาชน                                     | -                               | ↓ · · ·                   |
| เพิ่มข้อมูล                               |                                                      |                                               |                                                        |                                 | 🖸 คลิกเพียงที่แห่อบูล 🗸 🗸 |
| ไฟล์แกม                                   | เลือกไฟล์ <sup>เ</sup> นได้เลือกไฟล์ได               | าะเบียนบ้านให้แนบไฟล์สำเ                      | นาทะเบียนบ้าน                                          |                                 |                           |
| * ประเภทที่อยู่                           | == รายละเอียด ==                                     | v                                             |                                                        |                                 |                           |
| เลขที่บ้าน                                |                                                      |                                               | าณุที                                                  |                                 |                           |
| หมู่บ้าน                                  |                                                      |                                               | อาคาร                                                  |                                 |                           |
| นอย                                       |                                                      |                                               | กมน                                                    |                                 |                           |
| จังหวัด                                   | เลือกจังหวัด                                         | ۵ 🍠                                           | <b>อำเภอ/เขต</b> เลือกอ่                               | อำเภอ                           | ۵ 🍠                       |
| สำบล/แขาง                                 | เลือกต่าบล                                           | ٥ 🍠                                           |                                                        |                                 |                           |
| รนัสไปรษณีย์                              |                                                      |                                               | โทรสัททที่บ้าน                                         |                                 |                           |
| โทรสาร                                    |                                                      |                                               |                                                        |                                 |                           |
| אושרונא                                   |                                                      |                                               |                                                        |                                 |                           |
| แก้ไขโดย                                  |                                                      | <i>li</i> .                                   |                                                        |                                 |                           |
| *สถานะรายการ ?                            | m                                                    |                                               |                                                        |                                 |                           |
|                                           | ี เมื่อก                                             | ารอกข้อมูลเสร็จให้                            | าด เพิ่มข้อมูล                                         |                                 |                           |
| <mark>ภาพถ่าย/ลายเซ็</mark> ร             | u la la la la la la la la la la la la la             |                                               |                                                        | กดเลือ                          | อกเพิ่มข้อมูล             |
| ทะเบียนประวัติ ครอบครัว ประวัติการศึก     | เษา ใบอนญาตประกอบวิชาชีพ ที่อย่ ภาพ                  | เถ่าย/ลายเซ็น ความพิการ                       |                                                        |                                 |                           |
|                                           |                                                      | 9                                             |                                                        |                                 |                           |
| ชื่อ-สกุล 🚃                               | ให้บันทึกรูปถ่ายสีที่มีความละเอียดไม่น้อยกว่า 300 จุ | ดต่อนั้ว โดยใช้รูปตามกฏกระทรวง (พ.ศ. 2542) อะ | กตามความในพระราชบัญญัติบัตรประจำ<br>เฉขประจำดัวประชาชน | าดัวเจ้าหน้าที่ของรัฐ พ.ศ. 2542 | l l                       |
| ดูข้อมูล                                  |                                                      |                                               |                                                        |                                 | 🖸 คลิกเพื่อเพิ่มข้อมูล    |
| 80 🔻 รายการต่อหน้าจากทั้งหมด 1 ราย        | เการ                                                 |                                               |                                                        |                                 | 🕸 ช่อนรายการยกเลิก        |
|                                           | า ∎ขอเพื่ม ∎ขอแก้ไข ■ขออน ■อย่ะ                      | ะนว่างขอมค์ไข                                 |                                                        |                                 |                           |
| ลำดับที่                                  | รูปภาพ 50 % size                                     | ชื่อ                                          | วันที่ Up                                              | pload ลายเช็น                   | แสดง เรียก<br>ภาพ ดู      |
| 1                                         | รูปที่ น                                             | pload จะมาแสดง                                | <mark>งล</mark> 06/08/                                 | /2566                           | ✔ ()                      |
|                                           |                                                      |                                               |                                                        |                                 |                           |

รูปถ่ายที่ใช้ต้องเป็น File jpg หรือ png

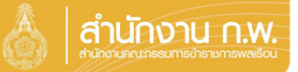

#### เจ้าของประวัติบันทึกข้อมูล

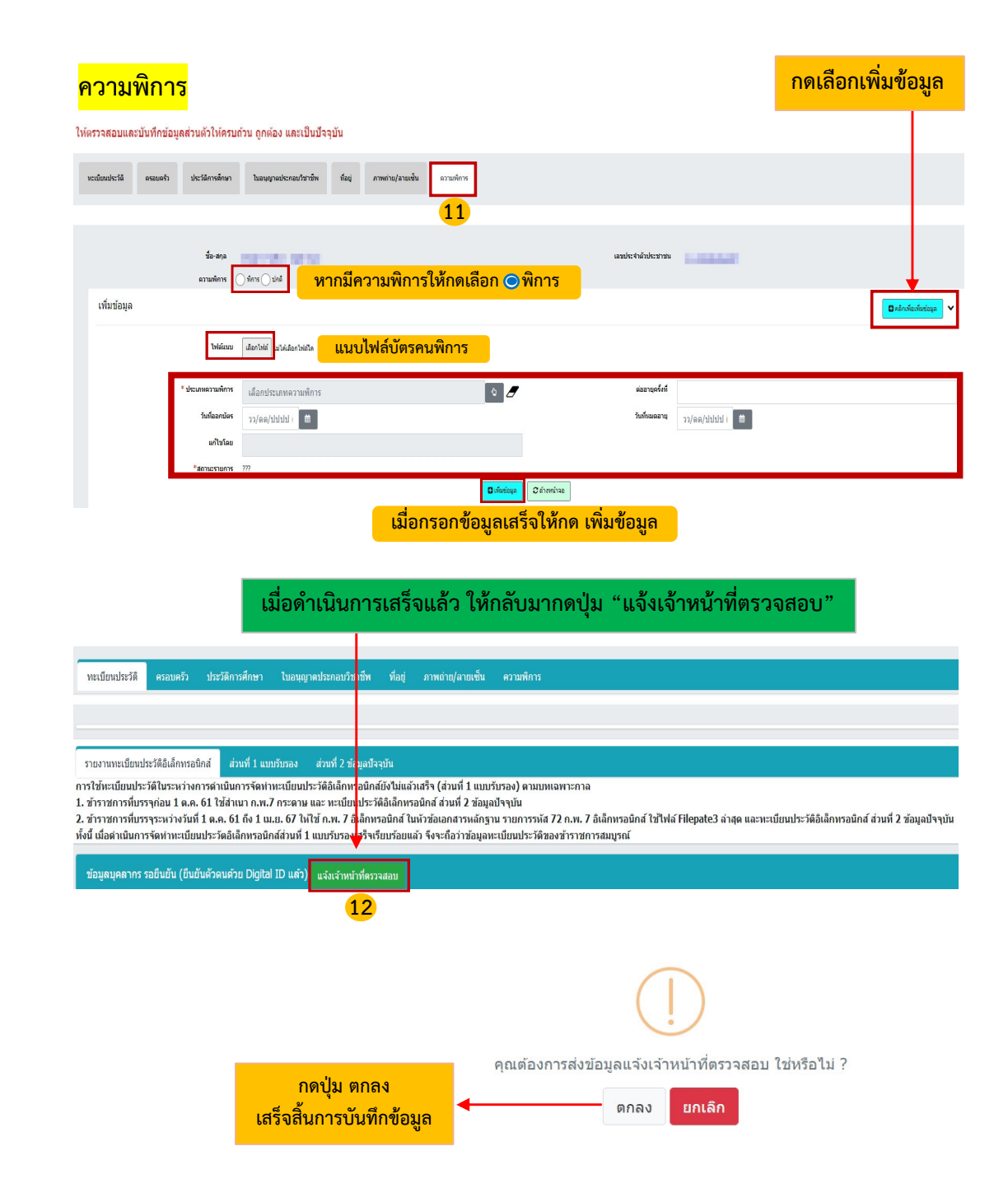

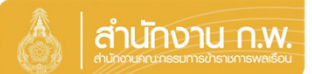

Update 28/5/67

### เจ้าของประวัติรับรองข้อมูล

|                           |                           | 👌 สำนักงาน ก.พ. | SEIS Center                 |           |
|---------------------------|---------------------------|-----------------|-----------------------------|-----------|
| เลือกระบบงาน              | alaran Music Kalenderson  |                 |                             |           |
| โปรแกรมระบบทะเบียนประวัติ | อิเล็กทรอนิกส์ (SEIS)     | ~               | ใช้รหัสผ่านแทน Email OTP 2  | <b>A</b>  |
| ลงชื่อเข้าใช้งาน          |                           | _               |                             |           |
| เลขประจำดัวประชาชน        |                           | ເຫັກສູ່ຮະນນ     | แสดงรหสผาน                  | <b>()</b> |
|                           | - หรือ -                  | 1               | โปรดเลือกกลุ่มที่เข้าใช้งาน |           |
|                           | เข้าสู่ระบบโดยใช้ ThaID 🚥 |                 | เจ้าของประวัติ              |           |
|                           |                           | ThaID คืออะไร   |                             |           |
| A                         |                           |                 |                             |           |

คลุมทะเบียนประวัติขาราชการ ศูนย์เทคโนโลยีสารสนเทศและการสื่อสาร สงวนลิยสิทธิ์ ๒๕๖๗ ส่านักงาน ก.พ. | Privacy Policy

- 1. กรอกเลขบัตรประจำตัวประชาชนเพื่อเข้าสู่ระบบ (สามารถใช้ ThaID ได้)
- 2. หรือกรอกรหัสผ่าน OTP ที่ได้จาก Email แล้วแต่กรณี
- 3. เลือกกลุ่มที่เข้าใช้งานเป็นกลุ่ม "เจ้าของประวัติ"

| 5 | บรองว | <sub>íaya</sub> 4             |                                                                                                    |
|---|-------|-------------------------------|----------------------------------------------------------------------------------------------------|
|   |       | _                             | ลงนามแอกสารโดยผู้ประสงค์ที่จะขอ กท.7 แล้ว<br>ตรวจสอบข้อมูลเรียบร้อย(เจ้าของทะเบียนประวัติ รับรองทะเบียนประวัติ) |
|   | กด    | ้ <mark>เ รับรองข้อมูล</mark> | แบบทะเบียนประวัติอิเล็กทรอนิกส์<br>ส่วนที่ ๑/๒ แบบรับรองทะเบียนประวัติข้าราชการพลเรือน<br>                      |

#### เลื่อนมาด้านล่างหน้าจอระบบ

| ฝู่รับรองข้อมูล                                                                             | ผู้รับรองทะเบียนประวัติ      |                                |
|---------------------------------------------------------------------------------------------|------------------------------|--------------------------------|
| 5 อรับรองว่าข้อมูล กับรายเร็จหลาย เกิดรายเร็จหลาย                                           | รับรองทะเบียนประวัติโดย      |                                |
| เชิงงขอ<br>หากพบว่าป้อมูลไม่ถูกต้อง ไ <del>ม่แว่งปู้กราสอยไ</del> ลมูลแก้ไขก่อนลงชื่อรับรอง | ตำแหน่ง (บรรทัดที่ 1)        | DISSERVED AND                  |
| รับรองข้อมูลไดย                                                                             | ตำแหน่ง (บรรทัดที่ 2)        |                                |
| the enderstand the set                                                                      | ต่าแหน่ง (บรรทัดที่ 3)       |                                |
| เจ้าของประวัติ                                                                              | วันที่รับรองทะเบียนประวัติ   |                                |
| <mark>กดเลือก</mark> กดลงชื่อ                                                               | อึเมลผู้รับรองทะเบียนประวัติ |                                |
| วันที่รับรองข้อมูล                                                                          |                              |                                |
| อีเมลผู้รับรองข้อมูล                                                                        |                              |                                |
|                                                                                             |                              |                                |
|                                                                                             |                              | (!)                            |
|                                                                                             | ຕ້ວ                          | งการยืนยันการรับรองข้อมูลนี้ ' |

#### เจ้าของประวัติรับรองข้อมูล

#### เมื่อดำเนินการกดตกลงแล้ว จะแสดง QR Code ขึ้นมาให้แสกน

# เข้าสู่ระบบ ยืนยันดัวดน (server43) ที่อยู่บนจอในระบบ คิวอาร์โค้คนี้เป็นสิ่งยืนยันตนทางดิจิทัล ออก

รมการปกครอง กระทรวงมหาดไท

#### ระบบจะแสดง OR Code เพื่อยืนยันตัวตน โดยวิธีการดังนี้

- 1. เปิด Application "ThaiD" ใน Smartphone (ในกรณียังไม่มีให้ดำเนินการดาวน์โหลดได้ทาง App Store หรือ Play Store)
- 2. กดปุ่มรูปอ่าน QR Code จาก "ThaiD"
- 3. นำกรอบสี่เหลี่ยมจาก "ThaiD" มา Scan กับ QR Code
- 4. ระบบจะนำทางไปหน้าถัดไปในระบบ

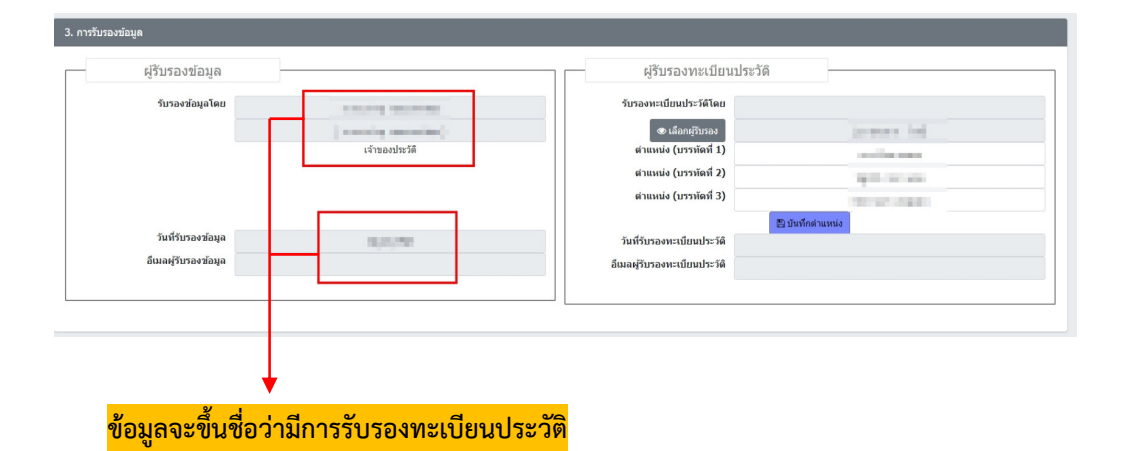

เมื่อเจ้าของประวัติรับรองทะเบียนประวัติแล้ว แบบทะเบียนประวัติอิเล็กทรอนิกส์ ส่วนที่ ๑/๒ แบบรับรองทะเบียนประวัติข้าราชการพลเรือนจะแสดงภาพดังนี้

#### ขอรับรองว่า ข้อมูลที่ข้าพเจ้ากรอกเป็นความจริงทุกประการ digital sign by 01/05/2567 (นางสาวบ้ ้ ้) (นายา 🇯 🦾 👘 ) เจ้าของประวัติ ผู้อำนวยการกองการเจ้าหน้าที่ ปฏิบัติราชการแทนอธิบดีกรมทดสอบ

#### <u>รายละเอียดเอกสารที่ใช้แนบในระบบ SEIS</u>

<u>เพื่อจัดทำทะเบียนประวัติอิเล็กทรอนิกส์ของข้าราชการพลเรือนสามัญกรมปศุสัตว์</u>

(ตามระเบียบ ก.พ. ว่าด้วยระเบียบทะเบียนประวัติอิเล็กทรอนิกส์และการควบคุมเกษียณอายุของข้าราชการพลเรือนสามัญ พ.ศ. ๒๕๖๗)

\*\* หมายเหตุ - สำเนาเอกสารหลักฐานทางราชการจะต้องรับรองสำเนาถูกต้องด้วยปากกาสีน้ำเงินก่อนแนบไฟล์เอกสารฯ

- สแกนเอกสารหลักฐานฯ แต่ละรายการ ให้เป็นไฟล์เอกสารในรูปแบบไฟล์นามสกุล .pdf
- <u>ยกเว้น</u> รายการภาพถ่าย ให้เป็นไฟล์เอกสารในรูปแบบไฟล์นามสกุล .png, .jpg หรือ .jpeg
- ขนาดไฟล์เอกสารฯ ที่แนบจะต้องไม่เกิน ๒๐๐ MB.
- ๑. รายการครอบครัว

| เจ้าของประวัติ     | บิดา                           | มารดา                                        | คู่สมรส                                     | บุตร                        |
|--------------------|--------------------------------|----------------------------------------------|---------------------------------------------|-----------------------------|
| เจ้าของประวัติเป็น | ๑. สำเนาบัตรประจำตัวประชาชน    | ๑. สำเนาบัตรประจำตัวประชาชน                  | ๑. สำเนาบัตรประจำตัวประชาชน                 | ๑. สำเนาบัตรประจำตัวประชาชน |
| ผู้ชาย             | ๒. สำเนาทะเบียนบ้าน            | ๒. สำเนาทะเบียนบ้าน                          | ๒. สำเนาทะเบียนบ้าน                         | ๒. สำเนาทะเบียนบ้าน         |
|                    | ๓. สำเนาใบสำคัญการสมรส/        | ๓. สำเนาใบสำคัญการสมรส/                      | <ol> <li>๓. สำเนาใบสำคัญการสมรส/</li> </ol> | ๓. สำเนาใบสูติบัตรของบุตร   |
|                    | สำเนาใบสำคัญการหย่า ของ        | สำเนาใบสำคัญการหย่า ของ                      | สำเนาใบสำคัญการหย่า                         | ๔. สำเนาใบสำคัญการสมรส/     |
|                    | บิดา-มารดา                     | บิดา-มารดา,                                  | ๔. หนังสือรับรองการขอใช้คำ                  | สำเนาใบสำคัญการหย่า ของ     |
|                    | ๔. สำเนาใบเปลี่ยนแปลงชื่อ-สกุล | ๔. สำเนาใบเปลี่ยนแปลงชื่อ-สกุล               | นำหน้านาม และการใช้ชื่อสกุล                 | เจ้าของประวัติ              |
|                    | ของบิดา-มารดา (ถ้ามี)          | ของบิดา-มารดา (ถ้ามี)                        | เดิม (สุภาพสตรีที่จดทะเบียน                 |                             |
|                    |                                | ๕. สำเนาใบสูติบัตรของเจ้าของ                 | สมรส)                                       |                             |
|                    |                                | ประวัติ (ถ้ามี)                              | ๕. สำเนาใบเปลี่ยนแปลงชื่อ-สกุล              |                             |
|                    |                                |                                              | (ถ้ามี)                                     |                             |
| เจ้าของประวัติเป็น | ๑. สำเนาบัตรประจำตัวประชาชน    | <ol> <li>สำเนาบัตรประจำตัวประชาชน</li> </ol> | -                                           | -                           |
| ผู้ชาย             | ๒. สำเนาทะเบียนบ้าน            | ๒. สำเนาทะเบียนบ้าน                          |                                             |                             |
| (บิดา-มารดาไม่ได้  | ๓. หนังสือรับรองบุตร (คร.๑๑)   | ๓. สำเนาใบเปลี่ยนแปลงชื่อ-สกุล               |                                             |                             |
| จดทะเบียนสมรสกัน)  | ๔. สำเนาใบเปลี่ยนแปลงชื่อ-สกุล | ของบิดา-มารดา(ถ้ามี)                         |                                             |                             |
|                    | ของบิดา-มารดา (ถ้ามี)          | ๔. สำเนาใบสูติบัตรของเจ้าของ                 |                                             |                             |
|                    |                                | ประวัติ (ถ้ามี)                              |                                             |                             |

| เจ้าของประวัติ     | บิดา                                         | มารดา                                            | คู่สมรส                        | บุตร                         |
|--------------------|----------------------------------------------|--------------------------------------------------|--------------------------------|------------------------------|
| เจ้าของประวัติเป็น | -                                            | -                                                | -                              | ๑. สำเนาบัตรประจำตัวประชาชน  |
| ผู้ชาย             |                                              |                                                  |                                | ๒. สำเนาทะเบียนบ้าน          |
| (มีบุตร แต่ไม่ได้  |                                              |                                                  |                                | ๓. สำเนาใบสูติบัตรของบุตร    |
| จดทะเบียนสมรสกับ   |                                              |                                                  |                                | ๔. หนังสือรับรองบุตร (คร.๑๑) |
| คู่สมรส)           |                                              |                                                  |                                |                              |
| เจ้าของประวัติเป็น | <ol> <li>สำเนาบัตรประจำตัวประชาชน</li> </ol> | <ol> <li>สำเนาบัตรประจำตัวประชาชน</li> </ol>     | ๑. สำเนาบัตรประจำตัวประชาชน    | ๑. สำเนาบัตรประจำตัวประชาชน  |
| ผู้หญิง            | ๒. สำเนาทะเบียนบ้าน                          | ๒. สำเนาทะเบียนบ้าน                              | ๒. สำเนาทะเบียนบ้าน            | ๒. สำเนาทะเบียนบ้าน          |
|                    | ๓. สำเนาใบสำคัญการสมรส/                      | <ol> <li>๓. สำเนาใบสำคัญการสมรส/</li> </ol>      | ๓. สำเนาใบสำคัญการสมรส/        | ๓. สำเนาใบสูติบัตรของบุตร    |
|                    | สำเนาใบสำคัญการหย่า ของ                      | สำเนาใบสำคัญการหย่า ของ                          | สำเนาใบสำคัญการหย่า            | ๔. สำเนาใบสำคัญการสมรส/      |
|                    | บิดา-มารดา                                   | บิดา-มารดา                                       | ๔. หนังสือรับรองการขอใช้คำ     | สำเนาใบสำคัญการหย่า ของ      |
|                    | ๔. สำเนาใบเปลี่ยนแปลงชื่อ-สกุล               | ๔. สำเนาใบเปลี่ยนแปลงชื่อ-สกุล                   | นำหน้านามและการใช้ชื่อสกุลเดิม | เจ้าของประวัติ               |
|                    | ของบิดา-มารดา (ถ้ามี)                        | ของบิดา-มารดา (ถ้ามี)                            | (สุภาพสตรีที่จดทะเบียนสมรส)    |                              |
|                    |                                              | ๕. สำเนาใบสูติบัตรของเจ้าของ                     | ๕. สำเนาใบเปลี่ยนแปลงชื่อ-สกุล |                              |
|                    |                                              | ประวัติ (ถ้ามี)                                  | (ถ้ามี)                        |                              |
| เจ้าของประวัติเป็น | ๑. สำเนาบัตรประจำตัวประชาชน                  | ๑. สำเนาบัตรประจำตัวประชาชน                      | -                              | -                            |
| ผู้หญิง            | ๒. สำเนาทะเบียนบ้าน                          | ๒. สำเนาทะเบียนบ้าน                              |                                |                              |
| (บิดา-มารดาไม่ได้  | ๓. หนังสือรับรองบุตร (คร.๑๑)                 | <ul><li>๓. สำเนาใบเปลี่ยนแปลงชื่อ-สกุล</li></ul> |                                |                              |
| จดทะเบียนสมรสกัน)  | ๔. สำเนาใบเปลี่ยนแปลงชื่อ-สกุล               | ของบิดา-มารดา (ถ้ามี)                            |                                |                              |
|                    | ของบิดา-มารดา (ถ้ามี)                        | ๔. สำเนาใบสูติบัตรของเจ้าของ                     |                                |                              |
|                    |                                              | ประวัติ (ถ้ามี)                                  |                                |                              |
| เจ้าของประวัติเป็น | -                                            | -                                                | -                              | ๑. สำเนาบัตรประจำตัวประชาชน  |
| ผู้หญิง            |                                              |                                                  |                                | ๒. สำเนาทะเบียนบ้าน          |
| (มีบุตร แต่ไม่ได้  |                                              |                                                  |                                | ๓. สำเนาใบสูติบัตรของบุตร    |
| จดทะเบียนสมรสกับ   |                                              |                                                  |                                |                              |
| คู่สมรส)           |                                              |                                                  |                                |                              |

## \*\* ทั้งนี้ กรณีบิดา - มารดาของเจ้าของประวัติวายชนม์หรือเสียชีวิต จะต้องแนบสำเนาใบมรณบัตรของบิดา - มารดา

- ๒. รายการประวัติการศึกษา
  - สำเนาปริญญาบัตรและสำเนาใบรับรองผลการศึกษา เฉพาะวุฒิบรรจุและ/หรือวุฒิในตำแหน่งปัจจุบันที่มีอยู่ในระบบ SEIS เท่านั้น
     <u>ยกเว้น</u> กรณีวุฒิอื่นๆ ได้แก่ วุฒิประถมศึกษา และวุฒิมัธยมศึกษา ไม่ต้องแนบไฟล์เอกสารหลักฐานการศึกษา
  - \*\* ทั้งนี้หากเจ้าของประวัติต้องการเพิ่มวุฒิการศึกษาอื่นๆ ระดับปริญญาตรีขึ้นไปเพิ่มเติม ซึ่งเป็นวุฒิการศึกษาที่ได้รับการรับรองตามหลักเกณฑ์ที่ ก.พ. กำหนดเท่านั้น ขอให้เจ้าของประวัติจัดทำหนังสือนำส่ง และสำเนาปริญญาบัตรและใบรับรองผลการศึกษา (ใบทรานสคริป) พร้อมรับรองสำเนาถูกต้อง จำนวน ๑ ชุด ส่งมาที่กลุ่มทะเบียนประวัติและบำเหน็จความชอบ กองการเจ้าหน้าที่ เพื่อตรวจสอบข้อมูลและบันทึกข้อมูลประวัติข้าราชการลงใน ระบบ SEIS ต่อไป
- ๑. รายการใบอนุญาตประกอบวิชาชีพ
  - สำเนาใบอนุญาตประกอบวิชาชีพ ที่กำหนดเป็นคุณสมบัติเฉพาะสำหรับตำแหน่งตามมาตรฐานกำหนดตำแหน่ง เช่น วิชาชีพการสัตวแพทย์
     วิชาชีพเภสัชกรรม และวิชาชีพอื่นๆ (ถ้ามี) เป็นต้น
- ๔. รายการที่อยู่
  - ที่อยู่ตามทะเบียนบ้าน จะต้องสำเนาทะเบียนบ้าน
  - ที่อยู่ปัจจุบัน ไม่ต้องแนบไฟล์เอกสารหลักฐาน
- ๕. รายการภาพถ่าย
  - รูปถ่ายสีเครื่องแบบพิธีการ (ชุดข้าราชการปกติขาว) ที่มีความละเอียดไม่น้อยกว่า ๓๐๐ จุดต่อนิ้ว (Dots Per Inch หรือ DPI)
     ตามกฎกระทรวง (พ.ศ. ๒๕๔๒) ออกตามความในพระราชบัญญัติบัตรประจำตัวเจ้าหน้าที่ของรัฐ พ.ศ. ๒๕๔๒ (ไฟล์นามสกุล .png, .jpg หรือ .jpeg)

#### ๖. รายการความพิการ

- สำเนาบัตรประจำตัวคนพิการ (กรณีเจ้าของประวัติที่มีความพิการ)